#### MODE D'EMPLOI

## Adhésion à la confusion sexuelle collective via le Portail Collaboratif CIVC

#### Etape 1 :

Connectez-vous au portail collaboratif : <u>https://pcollab.comitechampagne.fr/login/</u>

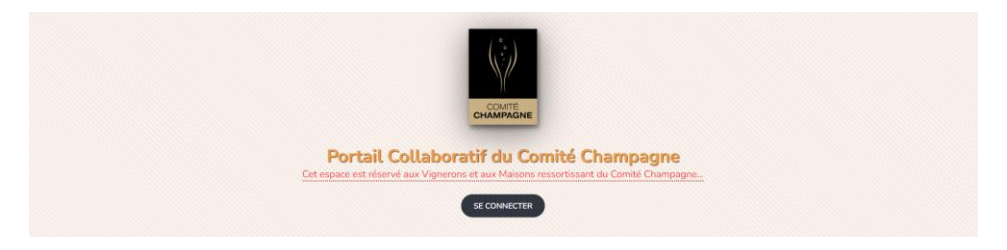

Renseignez :

- votre identifiant = n° de récoltant
- mot de passe = votre mot de passe extranet CIVC

|                             | COMITÉ<br>CHAMPAGNE                                          |
|-----------------------------|--------------------------------------------------------------|
| Ext                         | VURNERON & MAILON &                                          |
| Bienve                      | venue sur l'extranet Champagne                               |
| Identifiant                 | Cet espace est réservé aux Vignerons et Maisons de Champagne |
| Code adhérent / Identifiant | ressortissants du Comité Champagne.                          |
| Mot de passe <sup>®</sup>   |                                                              |
| Mot de passe                | <b>\&amp;</b>                                                |
| Se souvenir de moi ?        |                                                              |
| P Mot de                    | de passe oublié ? Vous n'avez pas encore vos codes d'accès ? |
| +0 Me connecter             | B. Demande d'accès                                           |

### Etape 2 :

Vous retrouverez l'invitation à répondre directement en haut de page.

Comme avec les courriers, vous aurez une invitation par commune organisant une pose collective ou collective/individuelle.

| ACCUEIL MES PARCELLES MESSAGERIE                                                       |   |
|----------------------------------------------------------------------------------------|---|
|                                                                                        |   |
| * Réunions à venir Réunions passées   Rebetter  OK   • • • • • • • • • • • • • • • • • | J |
| Projets à venir  Projets terminées                                                     |   |
| Aucunes                                                                                |   |

#### Cliquez sur Répondre.

| • Invita           | tions à venir Invitations passées                         |
|--------------------|-----------------------------------------------------------|
| <b>05</b><br>févr. | Vous avez été invité au projet Confusion - MAREUIL SUR AY |
|                    |                                                           |

### Etape 3 :

Une fois sur la page de votre invitation, vous pouvez voir l'ensemble de vos parcelles concernées par l'organisation de la pose ainsi que leur emplacement sur la cartographie.

Les lieux dits de vos parcelles n'apparaissent pas, seules les références cadastrales apparaissent dans la première colonne et les surfaces dans la dernière colonne.

#### Vous pouvez maintenant :

- <u>1</u>: Cliquez sur « accepter tout » : pour donner réponse sur l'ensemble de vos parcelles
  Ou « refuser tout » : l'ensemble de vos parcelles ne seront pas posées de manière collective, ni de manière individuelle
- <u>2</u>: Cliquez sur le bouton « accepter » Ou « refuser » de chaque parcelle

| Les parce | <b>'ous avez été i</b><br>lles concernées par ce p | nvité à rejoindre         | e ce projet !<br>tableau ci-dessous. |                                              |                      |    |
|-----------|----------------------------------------------------|---------------------------|--------------------------------------|----------------------------------------------|----------------------|----|
|           |                                                    | 12 parcelles / 12 en atte | nte de réponse                       |                                              |                      |    |
| ÷         | DÉCISION 💠                                         | CÉPAGE 💠                  | ANNÉE 💠                              | SURFACE 💠                                    |                      |    |
|           |                                                    |                           |                                      | 0 / 10513<br>m <sup>2</sup> / m <sup>2</sup> |                      |    |
| A0039     | En attente                                         | MEUNIER N                 | 1988                                 | 984m²                                        | ACCEPTER REFUSER     | 1  |
| A0274     | En attente                                         | CHARDONNAY B              | 2020                                 | 1400m <sup>2</sup>                           | ACCEPTER REFUSER     |    |
| A0274     | En attente                                         | CHARDONNAY B              | 2024                                 | 1418m <sup>2</sup>                           |                      |    |
| A0343     | En attente                                         | PINOT NOIR N              | 2005                                 | 446m²                                        |                      |    |
| A0738     | En attente                                         | MEUNIER N                 | 1974                                 | 843m²                                        |                      |    |
| A0781     | En attente                                         | CHARDONNAY B              | 1992                                 | 2614m²                                       |                      |    |
| A0823     | En attente                                         | CHARDONNAY B              | 2009                                 | 665m²                                        |                      |    |
| A0877     | En attente                                         | CHARDONNAY B              | 1993                                 | 484m²                                        | ALCEPTER REFUSER     |    |
| A1264     | En attente                                         | MEUNIER N                 | 1977                                 | 605m²                                        | (ALCEPTER) (REFUSER) | >> |
| A1265     | En attente                                         | MEUNIER N                 | 1977                                 | 205m²                                        |                      |    |
| A1290     | En attente                                         | CHARDONNAY B              | 1993                                 | 84m²                                         |                      |    |
| A1292     | En attente                                         | CHARDONNAY B              | 1993                                 | 765m²                                        |                      |    |
|           |                                                    |                           |                                      |                                              | TERMINER             |    |

Si vous ne visualisez pas correctement l'ensemble de la liste de vos parcelles, vous pouvez réduire le zoom de votre navigateur internet ou changer de navigateur.

Après avoir cliqué sur « Accepter tout » ou « Accepter » une nouvelle fenêtre va s'ouvrir pour sélectionner le mode de pose :

- Vous pouvez sélectionner un mode de pose (collective ou individuelle) pour toutes les parcelles en haut de colonne ou sélectionner pour chaque parcelle
- Puis cliquez sur « Accepter »

| CVI         | CÉPAGE | ANNÉE | SURFACE               | TYPE DE POSE      | FACTURATION |
|-------------|--------|-------|-----------------------|-------------------|-------------|
|             |        |       |                       | Choisir pour tout |             |
| 510347 XXXX | /      | /     | XXXX m <sup>2</sup>   | Pose collective   |             |
| 510347 XXXX | 1      | /     | XXXX m <sup>2</sup>   | Pose collective   |             |
| 510347 XXXX | 7      | 7     | XXXX im <sup>2</sup>  | Pose collective   |             |
| 510347 XXXX | /      | /     | XXXX m <sup>2</sup>   | Pose collective   |             |
| 510347 XXXX | 7      | 7     | XXXX im <sup>2</sup>  | Pose collective   |             |
| 510347 XXXX | /      | /     | XXXX Lm <sup>2</sup>  | Pose collective   |             |
| 510347 XXXX | 7      | /     | XXXX Im <sup>2</sup>  | Pose collective   |             |
| 510347 XXXX | /      | /     | XXXXX )m <sup>2</sup> | Pose collective   |             |
| 510347 XXXX | /      | 7     | XXXX m <sup>2</sup>   | Pose collective   |             |

3: Une fois vos réponses apportées cliquez sur « Terminer »

#### Vous avez été invité à rejoindre ce projet !

| les parcelles concernées par ce projet sont indiquées dans le tableau ci-dessous.<br>Merci de <b>prendre une décision</b> pour chacune d'elle ! |                |              |         |                                                                 |            |  |
|----------------------------------------------------------------------------------------------------|----------------|--------------|---------|-----------------------------------------------------------------|------------|--|
| VOIF                                                                                                    | VOIR LE PROJET |              |         |                                                                 |            |  |
| :                                                                                                    | DÉCISION ¢     | CÉPAGE ¢     | ANNÉE ≑ | SURFACE \$                                                      | ACTIONS    |  |
|                                                                                                    |                |              |         | $\begin{array}{c c} 9113 & 1400 \\ m^3 & m^2 & m^3 \end{array}$ |            |  |
| 039                                                                                                    | Acceptée       | MEUNIER N    | 1988    | 984m²                                                           |            |  |
| )274                                                                                                    | Refusée        | CHARDONNAY B | 2020    | 1400m <sup>2</sup>                                              |            |  |
| )274                                                                                                    | Acceptée       | CHARDONNAY B | 2024    | 1418m²                                                          |            |  |
| )343                                                                                                    | Acceptée       | PINOT NOIR N | 2005    | 446m²                                                           |            |  |
| )738                                                                                                    | Acceptée       | MEUNIER N    | 1974    | 843m²                                                           |            |  |
| )781                                                                                                    | Acceptée       | CHARDONNAY B | 1992    | 2614m²                                                          |            |  |
| )823                                                                                                    | Acceptée       | CHARDONNAY B | 2009    | 665m <sup>2</sup>                                               |            |  |
| )877                                                                                                    | Acceptée       | CHARDONNAY B | 1993    | 484m²                                                           |            |  |
| 1264                                                                                                    | Acceptée       | MEUNIER N    | 1977    | 605m²                                                           |            |  |
| 1265                                                                                                    | Acceptée       | MEUNIER N    | 1977    | 205m²                                                           |            |  |
| 1290                                                                                                    | Acceptée       | CHARDONNAY B | 1993    | 84m²                                                            |            |  |
| 1292                                                                                                    | Acceptée       | CHARDONNAY B | 1993    | 765m²                                                           |            |  |
|                                                                                                    |                |              |         |                                                                 | TERMINER 3 |  |

#### Etape 4 :

Une fois votre réponse terminée, vous pouvez cliquer sur « Voir le Projet ».

Vous accédez alors aux différents volets du projet (informations, participants, réunions, messages)

| Vous avez été invité à rejoindre ce projet ! |                        |                            |                 |                                                                         |                            |  |  |
|----------------------------------------------|------------------------|----------------------------|-----------------|-------------------------------------------------------------------------|----------------------------|--|--|
| Merci de                                     | prendre une décision p | i) 0 parcelles / 12 en att | ente de réponse |                                                                         |                            |  |  |
| ÷                                            | DÉCISION ÷             | CÉPAGE 💠                   | ANNÉE 👙         | SURFACE 💠                                                               | ACTIONS                    |  |  |
|                                              |                        |                            |                 | 8270   2243   10513<br>m <sup>2</sup>   m <sup>2</sup>   m <sup>2</sup> | ACCEPTER TOUT REPUSER TOUT |  |  |
| 0039                                         | Acceptóe               | MEUNIER N                  | 1988            | 984m²                                                                   | ACCEPTER REFLISER          |  |  |
| 0274                                         | Refusée                | CHARDONNAY B               | 2020            | 1400m <sup>2</sup>                                                      |                            |  |  |
| 0274                                         | Acceptée               | CHARDONNAY B               | 2024            | 1418m <sup>2</sup>                                                      |                            |  |  |
| 0343                                         | Acceptée               | PINOT NOIR N               | 2005            | 446m <sup>2</sup>                                                       |                            |  |  |
| 0738                                         | Refusée                | MEUNIER N                  | 1974            | 843m <sup>2</sup>                                                       |                            |  |  |
| 0781                                         | Acceptée               | CHARDONNAY B               | 1992            | 2614m <sup>2</sup>                                                      |                            |  |  |
| 0823                                         | Acceptée               | CHARDONNAY B               | 2009            | 665m²                                                                   |                            |  |  |
| 0877                                         | Acceptée               | CHARDONNAY B               | 1993            | 484m <sup>2</sup>                                                       |                            |  |  |
| 1264                                         | Acceptóe               | MEUNIER N                  | 1977            | 605m <sup>2</sup>                                                       |                            |  |  |
| 1265                                         | Acceptée               | MEUNIER N                  | 1977            | 205m <sup>3</sup>                                                       |                            |  |  |
| 1290                                         | Acceptée               | CHARDONNAY B               | 1993            | 84m <sup>2</sup>                                                        |                            |  |  |
| 1292                                         | Acceptée               | CHARDONNAY B               | 1993            | 765m²                                                                   |                            |  |  |
|                                              |                        |                            |                 |                                                                         | TERMINER                   |  |  |

### Etape 5 :

- Une erreur apparait dans votre liste de parcelles, une question ... envoyer un message à votre coordinateur depuis cette nouvelle page en cliquant sur « Contacter »

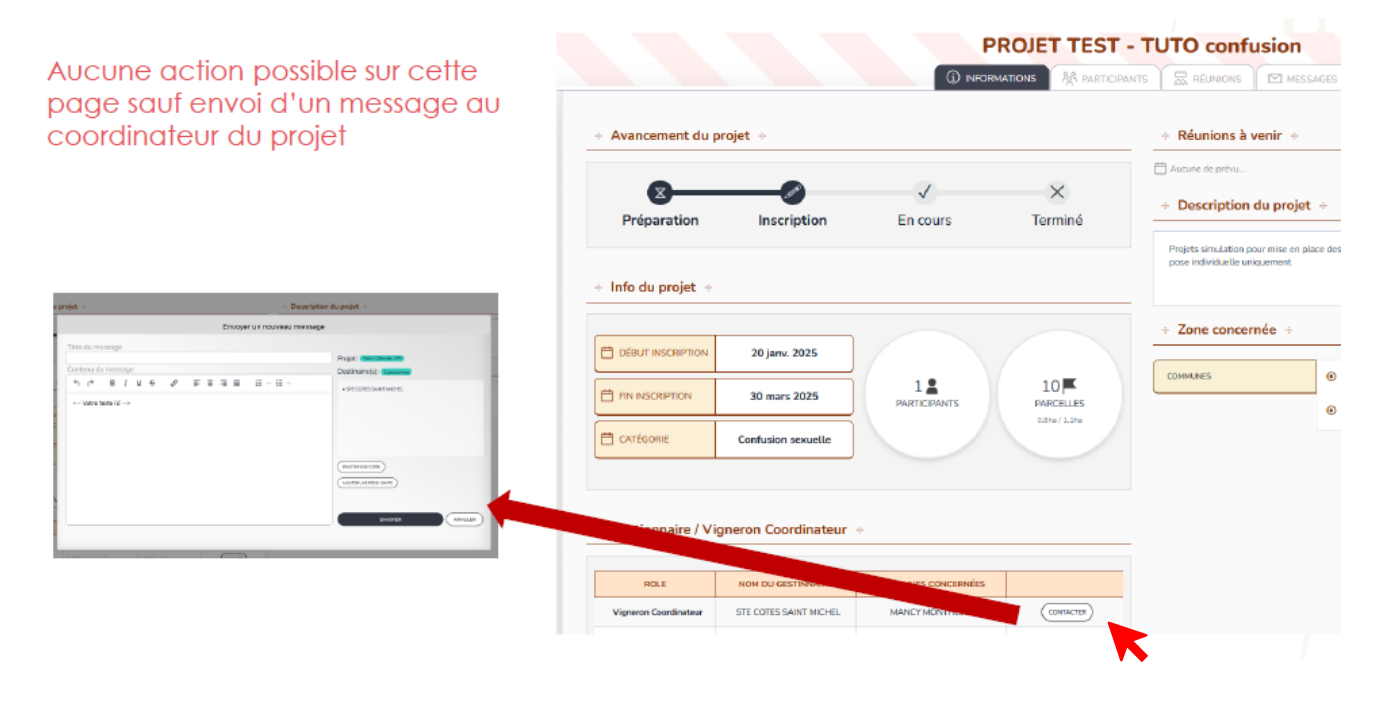

# Messagerie :

- La mention d'un numéro à côté de « Messagerie » signifie que vous avez reçu un mail Cliquez sur l'onglet pour l'ouvrir

| ACCUEIL MES PARCELLE | IS ME              | SSAGERIE 1                                                           |
|----------------------|--------------------|----------------------------------------------------------------------|
|                      | • Invitati         | ons à venir Invitations passées                                      |
|                      | <b>01</b><br>févr. | Vous avez été invité au projet PROJET TEST - TUTO confusion RÉPONDRE |